## **KINGSBOROUGH COMMUNITY COLLEGE**

## **To Access your Blackboard Account**

Using any browser on a PC, Laptop or mobile device Go to www.cuny.edu Scroll over LOG-IN Click on BLACKBOARD Username will be the same as your CUNYfirst account (firstname.lastname and the last two digits of your EMPLID number)@login.cuny.edu Example: John.Smith22@login.cuny.edu Password will be the same as your CUNYfirst account Click on Log In Or Go to https://home.cunyfirst.cuny.edu Log into your CUNYfirst account On the left side of the screen click on Student Center Scroll down to the Blackboard

Click on Blackboard

## To update your email address on Blackboard, please do the following:

Look for **Tools** on the home page Click on **Update Email** Enter your **Kingsborough email address** Re-Enter your **Kingsborough email address** Click on **Submit** Click on **OK** 

## **ACCESSING BLACKBOARD COURSES**

Look for the My Courses module Click on the course Click on View All under the Announcement Link Click on Links on the left side

If you need assistance with your Blackboard account, please contact the **Student Help Desk** 

Locations: L-105, L-106, L-107, M-200 & M-224 Phone: 1-718-368-6679 Email: <u>Helpdesk@students.kbcc.cuny.edu</u>